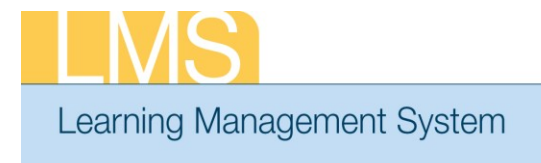

## Tip Sheet

## UPDATING A LEARNER PROFILE WITH A SUPERVISORY JOB ROLE

It's important that supervisors have the correct job role assigned to their profile in the Learning Management System (LMS) in order to verify their role against their required supervisory training. This tip sheet will show how to verify and add the correct job role in a learner profile.

- 1. Log on to the LMS.
  - **NOTE:** For instructions about logging on, refer to the *Log-On Instructions* (*TS02-L*) *tip sheet.*
- 2. Select the People Administrator role in the drop-down Go To menu.
  - Image: Calendar
    Preferences
    Image: Calendar
    Preferences
    Image: Calendar
    Image: Calendar
    Image: Calendar
    Image: Calendar
    Image: Calendar
    Image: Calendar
    Image: Calendar
    Image: Calendar
    Image: Calendar
    Image: Calendar
    Image: Calendar
    Image: Calendar
    Image: Calendar
    Image: Calendar
    Image: Calendar
    Image: Calendar
    Image: Calendar
    Image: Calendar
    Image: Calendar
    Image: Calendar
    Image: Calendar
    Image: Calendar
    Image: Calendar
    Image: Calendar
    Image: Calendar
    Image: Calendar
    Image: Calendar
    Image: Calendar
    Image: Calendar
    Image: Calendar
    Image: Calendar
    Image: Calendar
    Image: Calendar
    Image: Calendar
    Image: Calendar
    Image: Calendar
    Image: Calendar
    Image: Calendar
    Image: Calendar
    Image: Calendar
    Image: Calendar
    Image: Calendar
    Image: Calendar
    Image: Calendar
    Image: Calendar
    Image: Calendar
    Image: Calendar
    Image: Calendar
    Image: Calendar
    Image: Calendar
    Image: Calendar
    Image: Calendar
    Image: Calendar
    Image: Calendar
    Image: Calendar
    Image: Calendar
    Image: Calendar
    Image: Calendar
    Image: Calendar
    Image: Calendar
    Image: Calendar
    Image: C

Figure 1: LMS Welcome Screen

drop-down menu

3. On the **People** tab, enter the learner's name in the search box and click **Search**.

| People   | Learning | Organizations  | Success Plans | Reports |                 |
|----------|----------|----------------|---------------|---------|-----------------|
|          |          |                |               |         |                 |
| Internal |          | Search for Pe  | ople          |         |                 |
|          |          |                |               |         |                 |
|          |          | Name(s)*       |               |         | Advanced Search |
|          |          | Search Results |               |         |                 |

Figure 2: Search for People Screen

**NOTE:** See instructions for searching listed to the right of the search box. If you do not find the account you are looking for, try Advanced Search. The advanced search will allow you to enter partial names, search for everyone under a specific manager or organization code, etc.

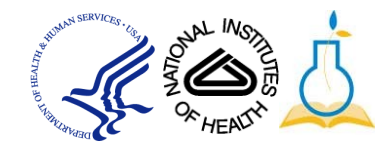

4. Select the **Full Profile** link to the right of the correct account.

| People Learning | Organizations                     | s Success Plans  | Reports     |           |                     |          |              |                                                              |           |
|-----------------|-----------------------------------|------------------|-------------|-----------|---------------------|----------|--------------|--------------------------------------------------------------|-----------|
| Internal        | Search for I                      | People           |             |           |                     |          |              |                                                              |           |
|                 | Name(s)*                          | nih learner      |             | Advanced  | Search              |          |              |                                                              |           |
|                 |                                   |                  |             | Se        | <b>▼</b><br>earch   |          |              |                                                              |           |
|                 |                                   |                  |             |           | Search              |          |              |                                                              |           |
|                 | Search Results<br>Showing 1 out o | f 1 results      |             |           |                     |          | <u>Print</u> | <u>Export</u>   <u>Modify Tabl</u>                           | e         |
|                 | Last Name Fin                     | st Name Username | Person Type | Person ID | <b>Organization</b> | Location | <u>Job</u>   | View                                                         |           |
|                 | Learner NIH                       | H NIHLEARNER     | Other       | 00165395  | HNAM6               |          |              | Edit Profile Information<br>Profile Snapshot<br>Full Profile | <u>on</u> |

Figure 3: Search Results Screen

5. Scroll to the second section where Required Roles are shown. *NIH New Supervisor or NIH Experienced Supervisor* should be listed as a required role.

| Business Card Title: JOB TITLE<br>Job Responsibilities:<br>Location:<br>Direct Reports:<br>NIH Competency |
|----------------------------------------------------------------------------------------------------|
| Business Card Title: JOB TITLE<br>Job Responsibilities:<br>Location:<br>Direct Reports:<br>NIH Competency |
| Job Responsibilities:<br>Location:<br>Direct Reports:<br>NIH Competency                                   |
| Location:<br>Direct Reports:<br>NIH Competency                                                            |
| Direct Reports:<br>NIH Competency                                                                         |
| NIH DomainSysAdmin NIH Learner (More)                                                                     |
| Alternate Team Members:                                                                                   |
| Mentors:                                                                                                  |
| Instant Message ID: Edit                                                                                  |
| Add Required Role                                                                                         |
|                                                                                                    |
| Add Optional Role                                                                                         |
|                                                                                                    |
|                                                                                                    |

Figure 4: Full Learner Profile Screen

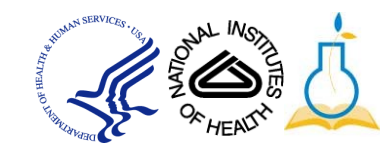

6. If the Required Roles are not listed or incorrect, roles can be added by selecting **Add Required Role.** 

| Required Roles | Add Required Role |
|----------------|-------------------|
| No items found |                   |
| Optional Roles | Add Optional Role |
| No items found |                   |
|                |                   |

Figure 5: Full Learner Profile Screen

7. Enter the necessary role, either NIH New Supervisor or NIH Experienced *Supervisor* in the **Role** field.

| elect Role                                                                                                    |
|----------------------------------------------------------------------------------------------------|
| Enter search terms and click "Search". Clicking "Search" without entering search<br>terms will display all roles. |
| Role nih new supervisor<br>Search                                                                                 |
|                                                                                                    |

Figure 6: Select Role Screen

8. Click Search.

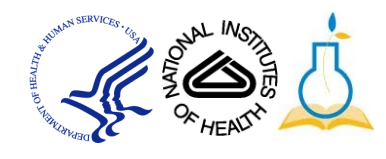

10. Select the correct role from the search results and click Add These Roles.

| Select Role                                                                                                   |         |                                   |  |  |  |
|----------------------------------------------------------------------------------------------------|---------|-----------------------------------|--|--|--|
| Enter search terms and click "Search". Clicking "Search" without entering search term will display all roles. |         |                                   |  |  |  |
|                                                                                                    |         | Role NIH New Supervisor<br>Search |  |  |  |
| Search Results                                                                                                |         | Print   Export                    |  |  |  |
|                                                                                                    | Name    |                                   |  |  |  |
|                                                                                                    | NIH New | Supervisor                        |  |  |  |
|                                                                                                    | _       | Add These Roles Close             |  |  |  |

Figure 7: Select Role Screen

11. The Learners profile has now been updated with the correct job role.

| Required Roles     |                | Add Required Role              |
|--------------------|----------------|--------------------------------|
| Name               | Assigned By    | Actions                        |
| NIH New Supervisor |                | <u>Mark Optional</u><br>Delete |
| Optional Roles     |                | Add Optional Role              |
|                    | No items found |                                |

Figure 8: Select Role Screen

If you experience trouble with this process, please contact the helpdesk for support at LMSSupport@mail.nih.gov.

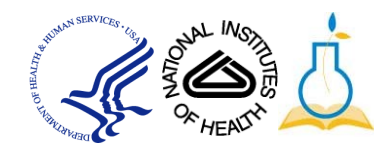